## UMKU (Integrasi Single Sign On (SSO))

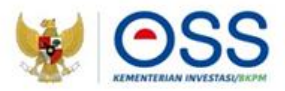

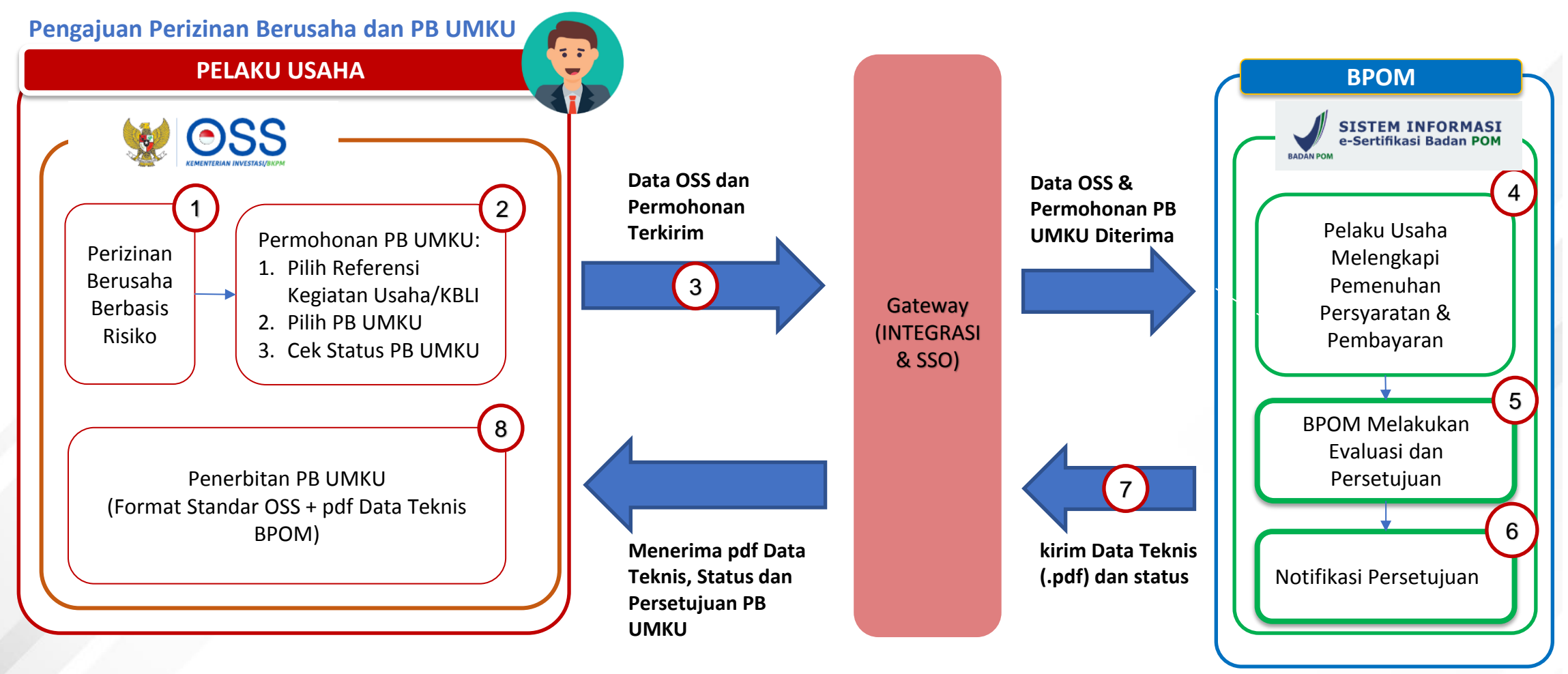

Undang-Undang Cipta Kerja Pasti, Mudah, Cepat

### Portal OSS RBA

- Pelaku usaha mengakses https://oss.go.id 1.
- Klik tombol MASUK untuk login, jika sudah 2. memiliki hak akses OSS RBA
- Klik tombol DAFTAR jika belum memiliki hak 3. akses OSS RBA

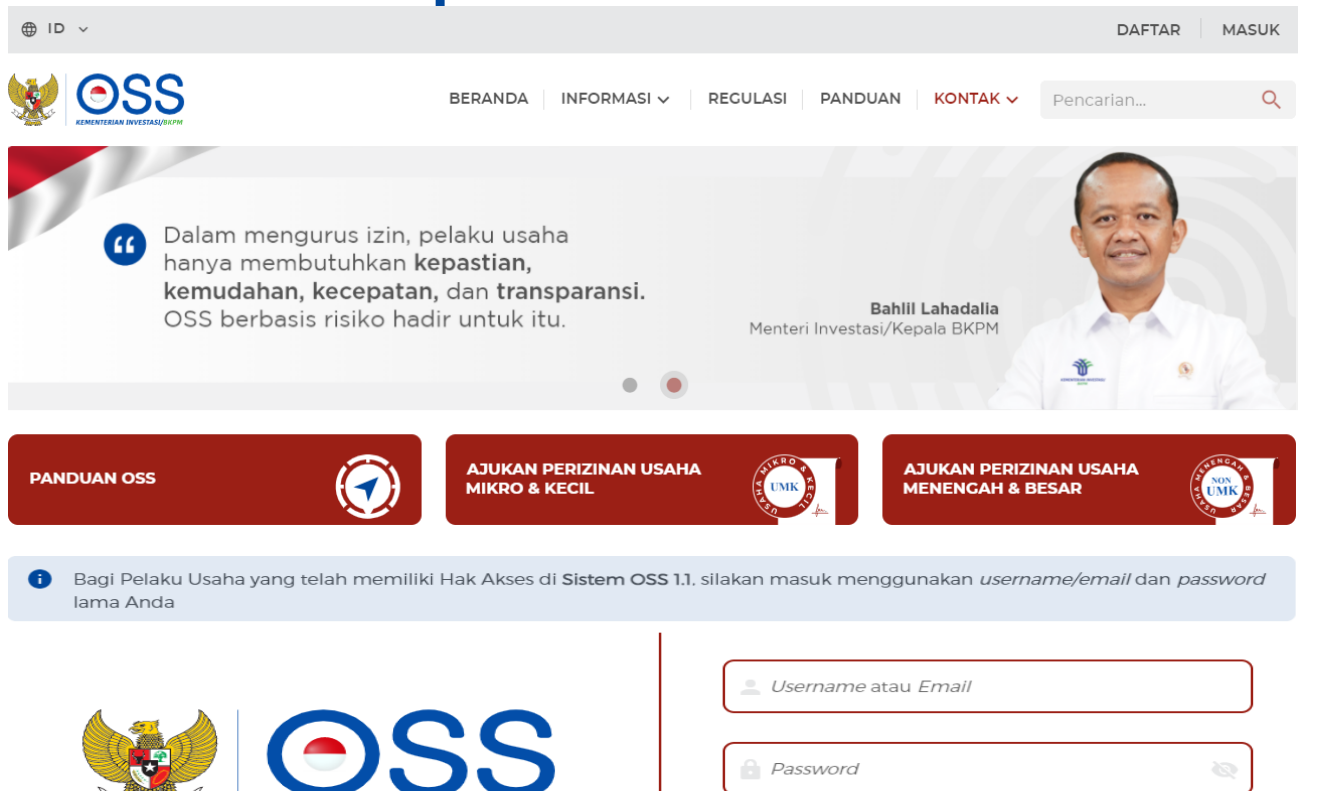

Halaman Login

- Input Username, Password dan Kode 1. Captcha
- Klik tombol Masuk untuk login 2.

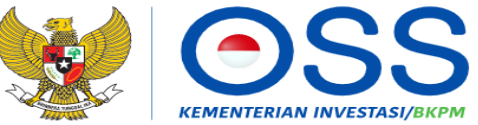

Online Single Submission (OSS) adalah sistem perizinan berusaha terintegrasi secara elektronik yang dikelola dan diselenggarakan oleh Lembaga OSS (Kementerian Investasi/BKPM). Dengan semangat Undang-Undang Cipta Kerja, kini sistem OSS melayani perizinan berusaha berbasis risiko. Melalui sistem OSS, perizinan berusaha menjadi pasti, mudah, efektif, dan transparan

Kembali ke Halaman Beranda OSS

| 🚊 Username atau Email |   |
|-----------------------|---|
| Password              | Q |
| Yalimo                |   |
| Masukkan Kode Captcha |   |

Lupa Password?

Masuk

Belum mempunyai Hak Akses?

### Halaman Beranda

- 1. Klik menu PB UMKU
- 2. Klik submenu PERMOHONAN BARU

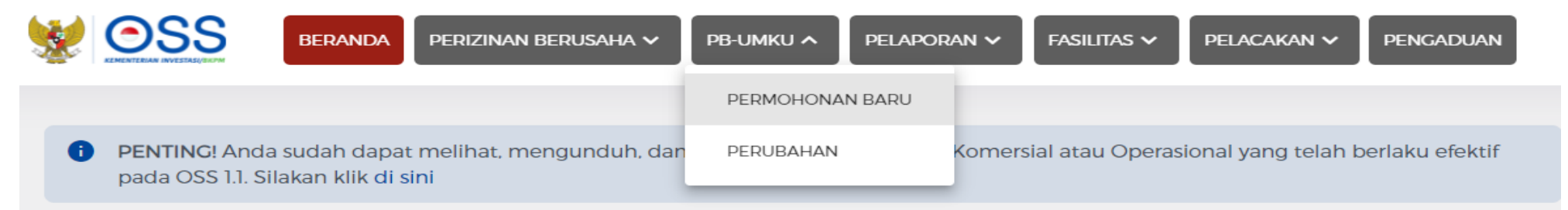

Anda dapat melihat seluruh KBLI yang diajukan pada OSS 1.1, namun yang tercantum dalam cetakan NIB adalah KBLI yang perizinan berusahanya telah berlaku efektif pada OSS 1.1. Jika dibutuhkan, Anda dapat memproses perizinan berusaha berbasis risiko untuk KBLI yang belum berlaku efektif dengan membuka menu Perizinan Berusaha dan klik Pengembangan.

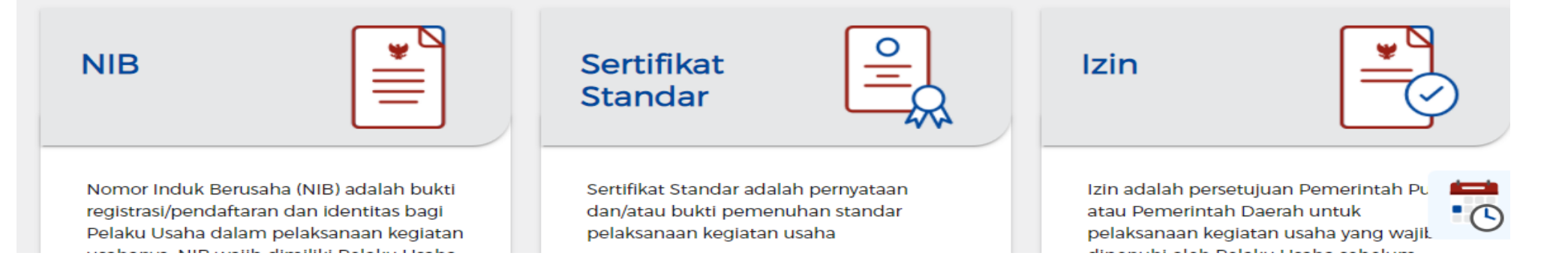

### Halaman Daftar Kegiatan Usaha

- 1. Cari KBLI sesuai KBLI terkait untuk pengajuan PB UMKU Izin Penerapan CPPOB
- 2. Klik tombol Proses Perizinan Berusaha UMKU

### Halaman Daftar PB-UMKU

- Klik tombol Ajukan Perizinan Berusaha UMKU, untuk memilih jenis PB-UMKU yang akan diajukan (slide berikutnya)
- Klik tombol Pemenuhan Persyaratan PB UMKU, untuk proses melengkapi permohonan dan persyaratan di sistem BPOM tanpa login (SSO)

|                       |                                                                                                    |                                                                                                    | Jumlah Tenaga Kerja<br>Indonesia: 10<br>Pembelian dan                                                                                                    |                |                                              |                                                      |               |
|-----------------------|----------------------------------------------------------------------------------------------------|----------------------------------------------------------------------------------------------------|----------------------------------------------------------------------------------------------------|----------------|----------------------------------------------|------------------------------------------------------|---------------|
| 13                    | 10434                                                                                                    | Alamat : Jalan<br>Raya Bogor no.<br>OOI<br>Kab/Kota : Kab.<br>Bogor<br>Provinsi : Jawa<br>Barat                                                                | Pematangan Tanah : Rp<br>200.000.000<br>Bangunan Gedung : Rp<br>300.000.000<br>Mesin/Peralatan Dalam<br>Negeri : Rp 200.000.000<br>Mesin/Peralatan Impor : Rp<br>0<br>Investasi Lain-Lain : Rp<br>200.000.000<br>Modal Kerja 3 Bulan : Rp<br>900.000.000<br>Total Nilai Investasi : Rp<br>1.200.000.000 | Usaha<br>Mikro | Menengah<br>Rendah                           | Sertifikat<br>Pemenuhan<br>Komitmen Pangan<br>Olahan | Belum Diprose |
| 0                     | Proses Perizin                                                                                                    | nan Berusaha UMKU<br>BERANDA PERIZIN/                                                                                                    | Luas Lahan : 200.0000 M <sup>2</sup>                                                                                                    | PELAPO         | RAN 🗸 🛛 FASIL                                |                                                      |               |
| DAFTA<br>Ajukan       | Proses Perizin<br>R PB-UMKU                                                                                                    | han Berusaha UMKU<br>BERANDA PERIZIN/<br>KBLI: 10434<br>aha UMKU                                                                                               | Luas Lahan : 200.0000 M <sup>2</sup>                                                                                                    | PELAPOI        | Ran 🗸 Fasil                                  | ITAS 🗸 🛛 PELACAKA                                    | n 🗸 Pengadi   |
| DAFTA<br>Ajukan<br>No | Proses Perizin<br>Proses Perizinan<br>R PB-UMKU<br>Perizinan Berus                                                                            | an Berusaha UMKU<br>BERANDA PERIZIN/<br>KBLI: 10434<br>aha UMKU<br>a Perizinan UMKU                                                                            | Luas Lahan : 200.0000 M <sup>2</sup> N BERUSAHA V PB-UMKU V Kewenangan                                                                                                    | PELAPOI        | 2AN ✓ FASIL<br>gal Pengajuan                 | JITAS Y PELACAKA<br>Status Izin                      | N Y PENGADU   |
| DAFTA<br>Ajukan<br>No | Proses Perizin<br>SSS<br>R PB-UMKU<br>Perizinan Berus<br>Nam<br>Sertifikat Per<br>Pangan Olah<br>Deskripsi Kegia<br>ID izin: 1-202110         | AAAA BERANDA PERIZIN/<br>BERANDA PERIZIN/<br>KBLI: 10434<br>Aha UMKU<br>A Perizinan UMKU<br>menuhan Komitmen<br>aan<br>atan Usaha: Seluruh<br>2211856248237588 | Luas Lahan : 200.0000 M <sup>2</sup><br>N BERUSAHA  PB-UMKU  Kewenangan Badan Pengawas Obat da Makanan                                                                                                    | PELAPOI        | RAN ✔ FASIL<br>gal Pengajuan<br>Oktober 2021 | JITAS V PELACAKA<br>Status Izin<br>Izin Belum Terbit | N V PENGADU   |
| Ajukan<br>No          | Proses Perizir<br>Proses Perizir<br>R PB-UMKU<br>Perizinan Berus<br>Nam<br>Sertifikat Peri<br>Pangan Ola<br>Deskripsi Kegi<br>ID Izin: 1-2021 | nan Berusaha UMKU<br>BERANDA PERIZIN/<br>KBLI: 10434<br>aha UMKU<br>a Perizinan UMKU<br>menuhan Komitmen<br>nan<br>atan Usaha: Seluruh<br>2211856248237588     | Luas Lahan : 200.0000 M <sup>2</sup><br>N BERUSAHA V PB-UMKU V<br>Kewenangan<br>Badan Pengawas Obat da<br>Makanan                                                                                                    | PELAPOI        | RAN V FASIL<br>gal Pengajuan<br>Oktober 2021 | LITAS V PELACAKA<br>Status Izin<br>Izin Belum Terbit | N V PENGADU   |

### Halaman Pilih PB UMKU

- 1. Cari perizinan berusaha UMKU yang akan diajukan, dapat input pada kolom pencarian
- 2. Centang pada PB UMKU yang dicari

### Halaman Pilih Deskripsi Kegiatan Usaha

- 1. Pilih pada kolom Deskripsi Kegiatan Usaha (Parameter Kewenangan)
- 2. Klik tombol Lanjut (kembali ke halaman sebelumnya)

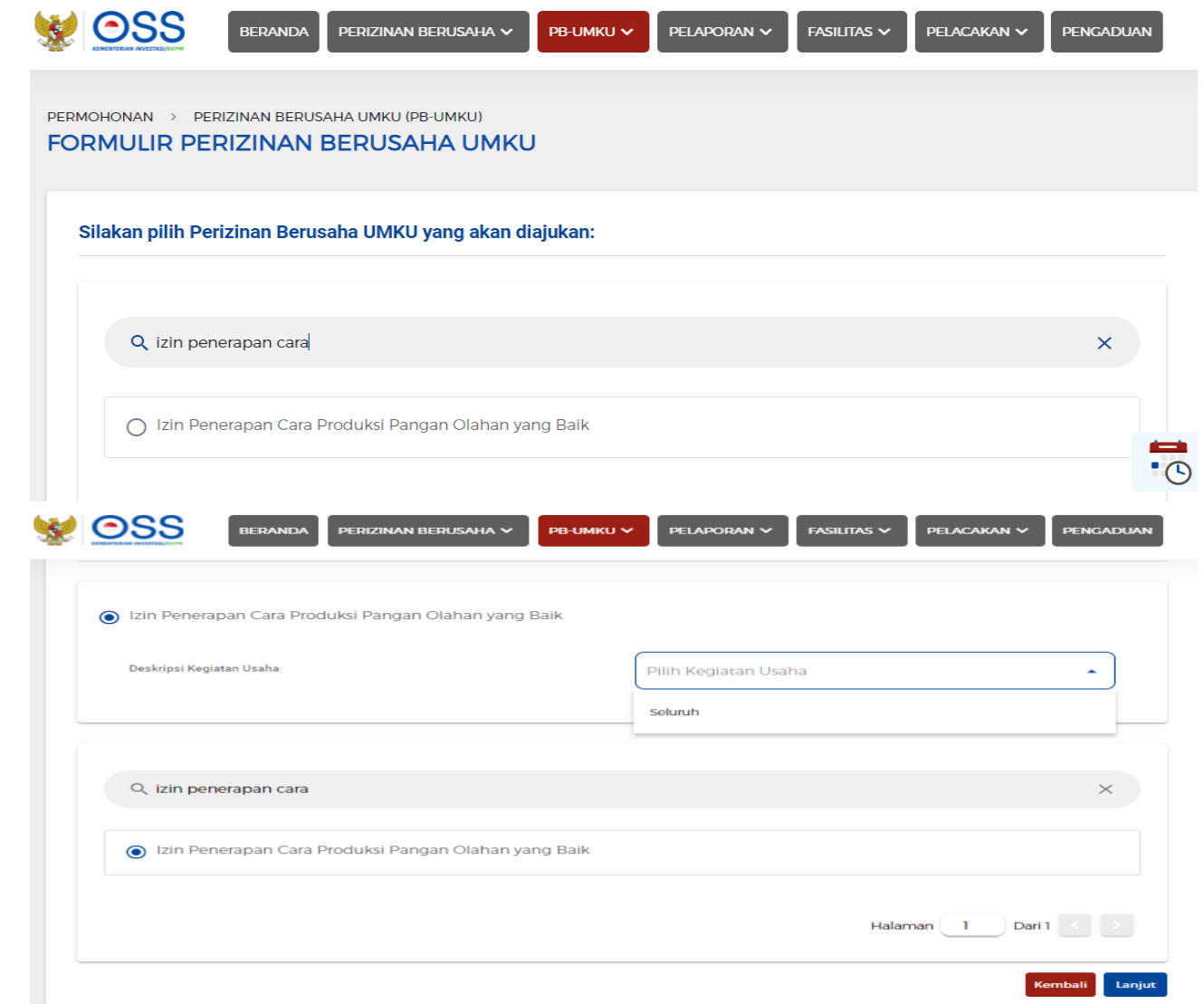

### Halaman Aplikasi e-Sertifikasi BPOM

- 1. Pelaku usaha sudah masuk kedalam sistem e-Sertifikasi BPOM tanpa login (SSO)
- 2. Pada halaman ini pelaku usaha melengkapi permohonan dan persuaratan

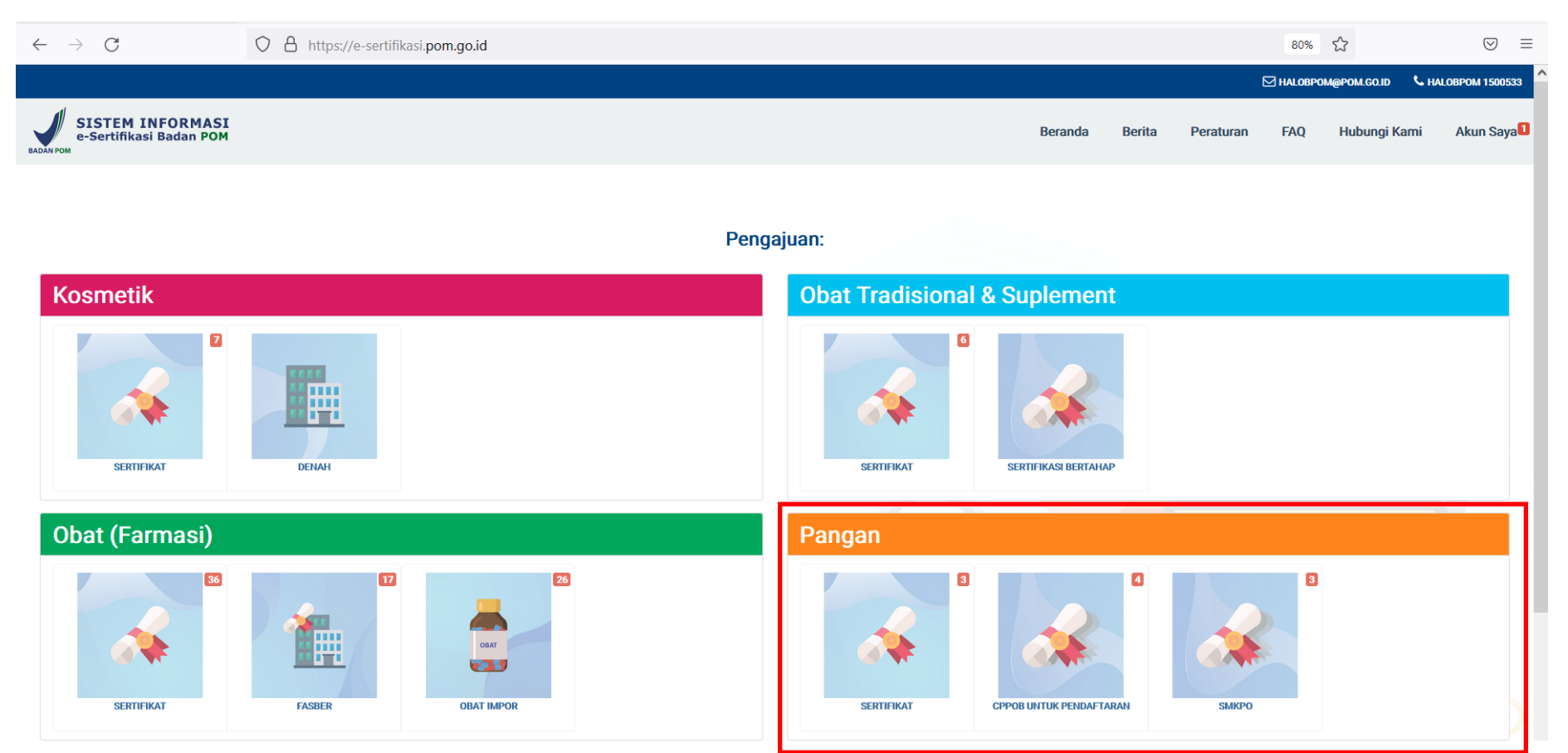

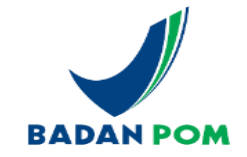

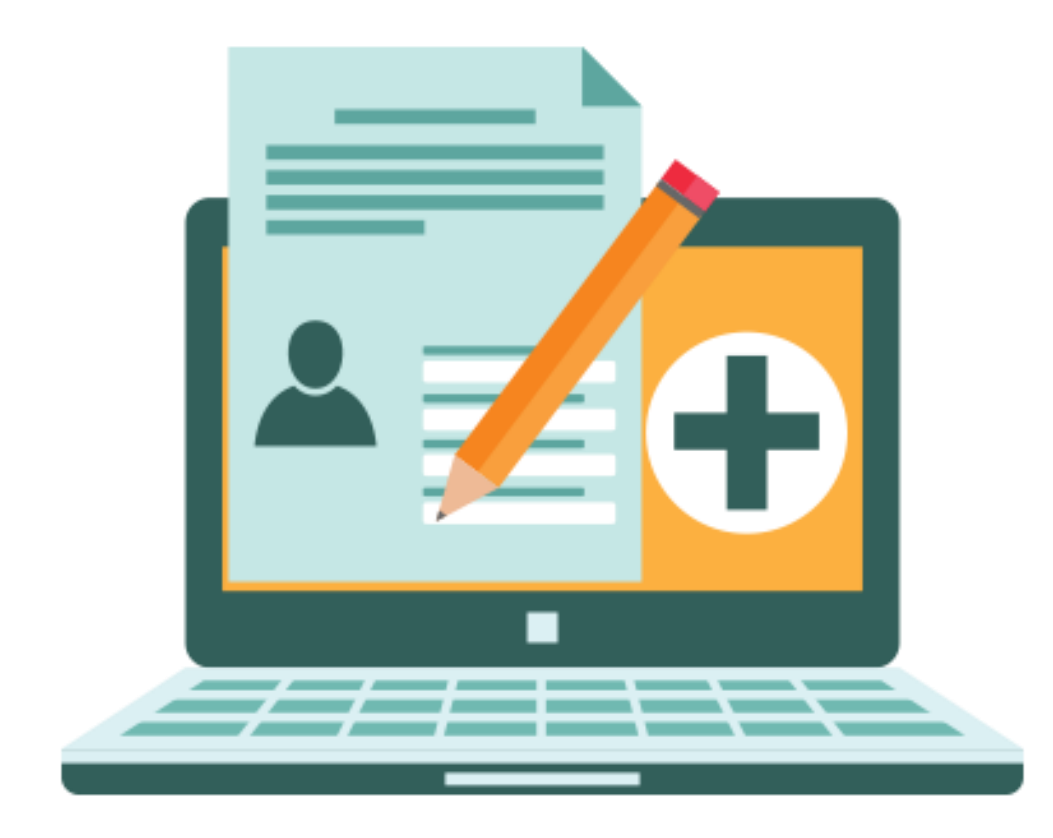

# **REGISTRASI AKUN**

# Registrasi Akun

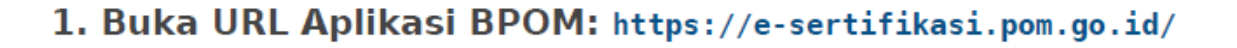

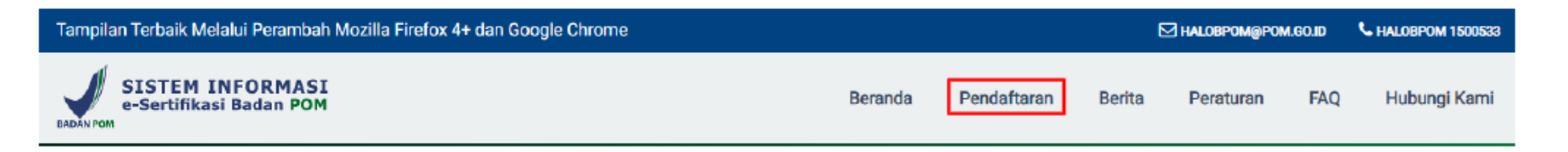

#### 2. Klik menu Pendaftaran

| Tampilan Terbaik Melalui Peran | bah Mozil | la Firefox 4+ d | an Google Chr | ome        |   |        |             | t      |           | M.GO.ID | C HALOBPOM 1500533 |
|--------------------------------|-----------|-----------------|---------------|------------|---|--------|-------------|--------|-----------|---------|--------------------|
| SISTEM INFORM                  | ASI<br>OM |                 |               |            | B | eranda | Pendaftaran | Berita | Peraturan | FAQ     | Hubungi Kami       |
| Pendaftaran Perus              | ahaan     |                 |               |            |   |        |             |        |           |         |                    |
| _                              | NIB       | NIB             |               |            |   |        |             |        |           |         |                    |
| Daftar>                        |           |                 |               | $\bigcirc$ |   |        |             |        |           |         |                    |

### Pelaku Usaha wajib memiliki NIB

3. Isi data NIB (yang terdaftar di OSS), lalu klik tombol Daftar.

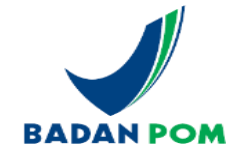

# Registrasi Akun

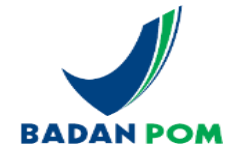

| Tampilan Terbaik Melalui Peramb           | ah Mozilla Firefox 4+ dan Google Chrome                    |                                     | HALOBPOM@POM.GO.ID                              | L HALOBPOM 1500533 |                                                   |                                                                 |
|-------------------------------------------|------------------------------------------------------------|-------------------------------------|-------------------------------------------------|--------------------|---------------------------------------------------|-----------------------------------------------------------------|
| SISTEM INFORMAS<br>e-Sertifikasi Badan PO | SI<br>M                                                    | Beranda Pendafta                    | aran Berita Peraturan FA                        | ) Hubungi Kami     | Kriteria Industri                                 | Industri Besar                                                  |
| Pendaftaran Perusa                        | haan                                                       |                                     |                                                 |                    | Modal Selain Tanah &                              | Rp. 1000000000                                                  |
| Data Industri                             |                                                            | Penanggung Jawab                    | 1                                               |                    | Bangunan                                          |                                                                 |
| NIB                                       | 9120709711479                                              | Nama Penanggung Jawab               | SOEWARDJONO                                     |                    | Aset Tanah                                        | Rp. 0                                                           |
| Badan Hukum / Badan<br>Usaha              | Perseroan Terbatas (PT) -                                  | Email Penanggung Jawab              | bdw.admtax@gmail.com                            |                    | Aset Seluruh                                      | Rp. 0                                                           |
| Nama Industri                             | BOLA DUNIA WALET<br>Harap diisi hanya dengan nama industri | Email Kantor<br>(Korespondensi)     | isi email kantor                                |                    | Investasi                                         | Rp. 0                                                           |
| NPWP                                      | Mohon isi nomor npwp perusahaan                            | Nomor Telepon Kantor                | 021-6335550                                     |                    |                                                   |                                                                 |
| Bidang Usaha                              | lsi bidang usaha perusahaan                                | Nomor Handphone<br>Penanggung Jawab | 085885581811                                    |                    | <ul> <li>NPWP terin</li> <li>NPWP Tida</li> </ul> | itegrasi dengan KSWP (DJP)<br>Ik Valid : Belum melunasi Pajak 2 |
| Pimpinan                                  | Isi nama pimpinan perusahaan                               | Posi si/Jabatan                     | isi posisi/jabatan penanggung jawab             |                    | tahun terak                                       | hir, No NPWP tidak terdaftar, Belum                             |
| Jumlah Karyawan                           | 10                                                         | Penanggung Jawab                    |                                                 |                    | update data                                       | a NPWP pada sistem OSS                                          |
| No Akte Pendirian                         | 02                                                         | Data Pendukung                      |                                                 |                    | - UMK -> Akte                                     | e boleh menggunakan No. NIB                                     |
| Tgl Akte Pendirian                        | 2018-09-19                                                 | Komoditi Indust                     | tri 🗆 Kosmetik                                  |                    |                                                   |                                                                 |
| Nama Notaris                              | NINIK SUKADARWATI, SH                                      |                                     | Obat Tradisional & Suplement     Obat (Farmasi) |                    | - Nilai asset s                                   | sesuai dengan data di OSS, penuli <mark>san tanpa</mark>        |
| No IUI/TDP                                | lsi nomor IUI/TDP perusahaan                               |                                     | 🗆 Pangan                                        |                    | - Aset selain                                     | tanah bisa berupa : peralatan, stok bahan                       |

Nilai asset selain tanah berpengaruh ke nominal PNBP

baku

-

# Registrasi Akun

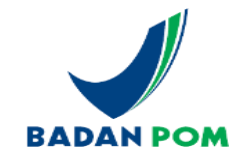

Layanan Aplikasi e-Sertifikasi merupakan Pelayanan Online , Sertifikasi Cara Pembuatan Obat Tradisional yang Baik (CPOTB), Sertifikasi Cara Pembuatan Obat yang Baik (CPOB) serta Sertifikasi Cara Pembuatan Kosmetik yang Baik (CPKB) yang terintegrasi secara nasional, yang dapat diakses melalui jaringan internet (public-network). Aplikasi esertifikasi akan melakukan integrasi informasi yang berkaitan dengan dokumen persetujuan Sertifikasi Sertifikasi Cara Pembuatan Obat Tradisional yang Baik (CPOTB).

Dengan ini saya menyatakan bahwa data yang ada dapat divalidasi.

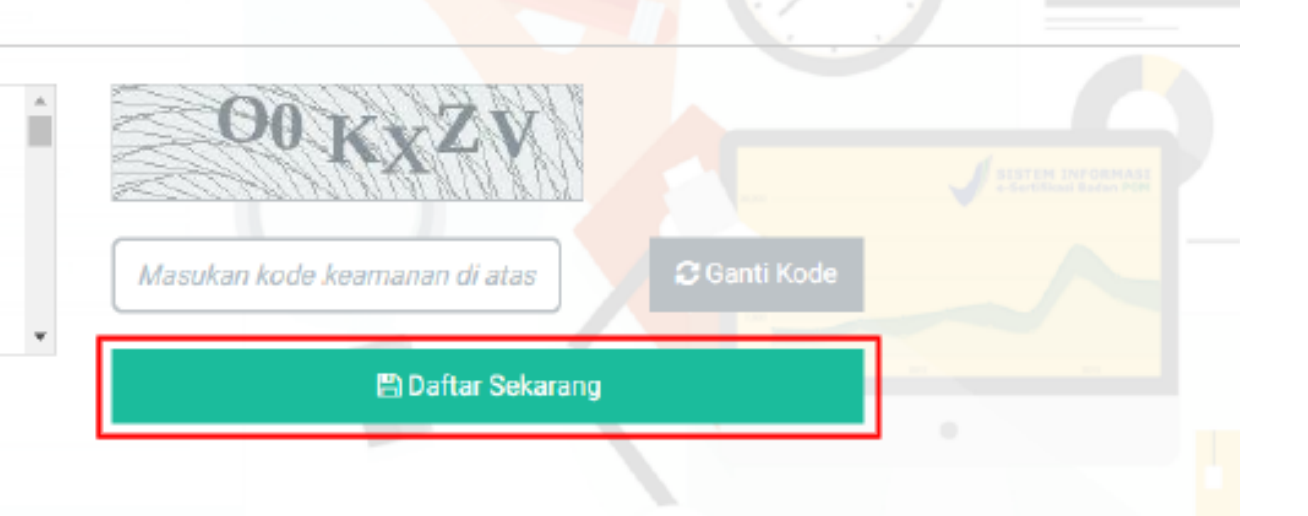

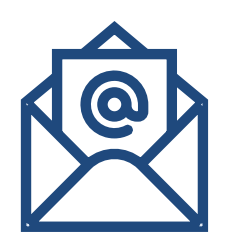

- Apabila akun disetujui Informasi Akun ( username dan password ) akan dikirimkan ke email penanggung jawab dan email korespondensi
- Cek folder spam

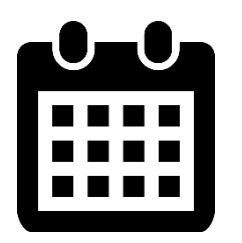

Timeline 3 Hari Kerja

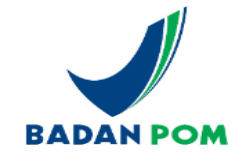

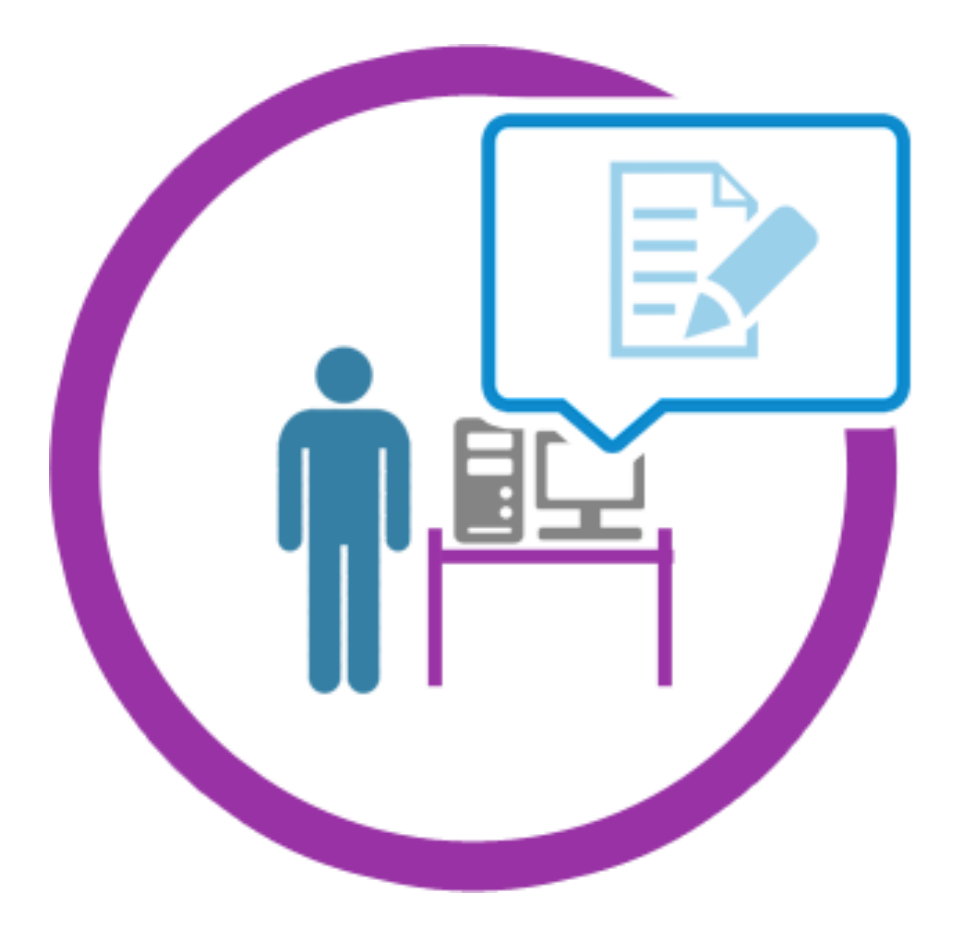

## **MELENGKAPI PROFILE SARANA**

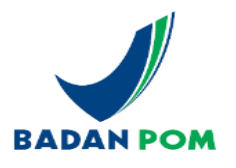

| 🖌 e-Sertifikasi Badan POM 🛛 🗙               | +                                   |               |                            |                | -                | đ                  | ×           |
|---------------------------------------------|-------------------------------------|---------------|----------------------------|----------------|------------------|--------------------|-------------|
| $\leftarrow \rightarrow $ G                 | O A https://e-sertifikasi.pom.go.id |               |                            |                | ☆                | $\bigtriangledown$ | ≡           |
|                                             |                                     |               |                            | HALOBPOM@POM.G | io.id 📞 halobi   | POM 15005          | 33 ^        |
| SISTEM INFORM<br>e-Sertifikasi Badan        | MASI<br>POM                         | Beranda       | Berita Peratura            | ın FAQ Hubu    | ngi Kami 🛛 A     | <b>kun Say</b> a   | a <b>()</b> |
|                                             |                                     |               |                            |                | Profil Perusaha  | an                 |             |
|                                             |                                     |               |                            |                | Panduan          |                    |             |
|                                             | Pe                                  | engajuan:     |                            |                | Ubah Kata Sano   | li                 |             |
| Kosmetik                                    |                                     | Obat Tradisio | nal & Sunleme              | ent            | Pengajuan Den    | ifikasi            |             |
| Koometik                                    |                                     |               |                            |                | Pengajuan Bert   | ahap               |             |
|                                             | 10000                               | 6             |                            |                | Surat Perintah I | Bayar 🥤            |             |
|                                             |                                     |               |                            |                | Keluar           |                    |             |
|                                             |                                     |               |                            |                |                  |                    |             |
| SERTIFIKAT                                  | DENAH                               | SERTIFIKAT    | SERTIFIKASI BERTAHAP       |                |                  |                    |             |
|                                             |                                     |               |                            |                |                  |                    |             |
| Obat (Farmas                                | si)                                 | Pangan        |                            |                |                  |                    |             |
| 36                                          | 17 26                               | 3             |                            |                |                  |                    |             |
| SERTIFIKAT                                  | FASBER OBAT IMPOR                   | SERTIFIKAT    | CPPOB UNTUK<br>PENDAFTARAN | SMKPO          |                  |                    |             |
| https://e-sertifikasi.pom.go.id/profile/pro | file_industri                       |               |                            |                |                  |                    | ~           |

- Buka URL aplikasi : <u>https://e-sertifikasi.pom.go.id</u>
- Login menggunakan username dan password
- Pada halaman dashboard klik
   Akun Saya Profile
   Perusahaan

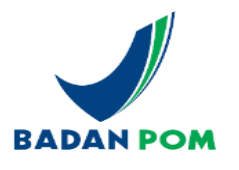

#### Profil Industri PT ABC Test

| Data Industri Penanggung Jawab Daftar Sarana Bentuk Sediaan Daftar Kantor Direksi/Pimpinan Izin / SK                                    | -      |
|----------------------------------------------------------------------------------------------------|--------|
| <b>i</b> Data industri akan diupdate setelah diverifikasi.<br>setujui SLA dan kode unik untuk mengirim perubahan data ke admin dibawah. | -<br>- |
| Komoditi:                                                                                                    |        |
| Kosmetik Active                                                                                                    |        |
| Status Industri BUMN                                                                                                    | •      |
| Obat Tradisional & Suplement Active                                                                                                    |        |
| Status Industri BUMN                                                                                                    | -      |
| Obat (Farmasi) Active                                                                                                    |        |
| Status Industri PMDN                                                                                                    | -      |
| Pangan Active                                                                                                    |        |
| Kriteria Industri Besar                                                                                                    | -      |

- Klik Tab data Industri
- (Data Komoditi, Data Aset, Profile)
- Lakukan perubahan data yang diinginkan
- Klik Simpan perubahan untuk menyimpan perubahan data

Simpan Perubahan

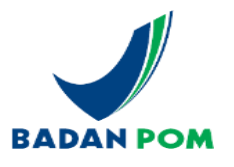

Profil Industri PT ABC Test

| Data Industri                          | Penanggung Jawab                                           | Daftar Sa                          | ana                    | Bentuk Sediaan   | Daftar Kantor    | Direksi/Pimpinan    | lzin / SK  |                    |
|----------------------------------------|------------------------------------------------------------|------------------------------------|------------------------|------------------|------------------|---------------------|------------|--------------------|
| <b>i</b> Data industri al              | kan diupdate setelah diver                                 | ifikasi.                           |                        |                  |                  |                     |            | ×                  |
|                                        | Nama Penanggu                                              | ng Jawab                           | Hendra                 |                  |                  |                     |            |                    |
|                                        | Email Penanggu                                             | ng Jawab                           | hendrae                | f@ymail.com      |                  |                     |            |                    |
|                                        | Email Kantor (Kores                                        | oondensi)                          | az.jun04               | 4@gmail.com      |                  |                     |            |                    |
|                                        | Nomor Telep                                                | on Kantor                          | 0211234                | 4567             |                  |                     |            |                    |
| Non                                    | nor Handphone Penanggu                                     | ng Jawab                           | 0878720                | 079401           |                  |                     |            |                    |
| I                                      | Posisi/Jabatan Penanggu                                    | ng Jawab                           | Direktur               |                  |                  |                     |            | m · /              |
|                                        |                                                            |                                    | CEO                    |                  |                  |                     |            |                    |
|                                        |                                                            |                                    |                        |                  |                  |                     |            | 🖹 Simpan Perubahan |
|                                        |                                                            |                                    |                        |                  |                  |                     |            |                    |
| Layanan Aplikasi<br>Rencana Induk Pe   | e-sertifikasi merupakan P<br>embangunan (RIP) dan Se       | elayanan onlir<br>rtifikasi Cara I | e Persetu<br>Pembuata  | ujuan            | <u>5 5 5 9 3</u> |                     |            |                    |
| Tradisional yang l<br>vang Baik (CPKB) | Baik (CPOTB) serta Sertifi<br>) vang terintegrasi secara i | kasi Cara Perr<br>nasional, vano   | buatan Ko<br>dapat dia | osmetik<br>akses | Masukan kode k   | keamanan d.         | Ganti Kode |                    |
| melalui jaringan i                     | internet (public-network).                                 | plikasi e-sert                     | fikasi aka             | in 🗸             | Men              | gajukan Perubahan 🕻 |            |                    |
| 🗌 Dengan ini saya                      | menyatakan bahwa data y                                    | ang ada dapa                       | t divalida             | si.              |                  |                     |            |                    |

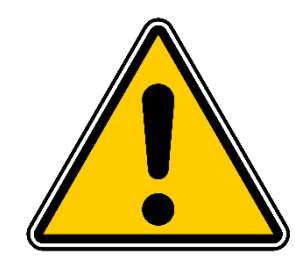

Data Industri dan Data Penanggung jawab **wajib** klik tombol Mengajukan Perubahan agar dapat dilakukan evaluasi oleh admin.

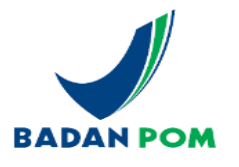

### Profil Industri PT ABC Test

| Data Industri | Penanggung Jawab         | Daftar Sarana | Bentuk Sediaa                          | an Daftar Kantor Direks                                | i/Pimpinan Izin / SK                                           |
|---------------|--------------------------|---------------|----------------------------------------|--------------------------------------------------------|----------------------------------------------------------------|
| Form data     |                          |               |                                        |                                                        | + Tambah Sarana                                                |
| Jenis         | – Pilih Jenis –          | •             | Negara                                 | Indonesia                                              | 1 Jenis · Pabrik Toko                                          |
| Lokasi        | – Pilih Lokasi –         | •             | Propinsi                               | – Pilih Propinsi –                                     |                                                                |
| Nama/Alias    | Nama Alias               |               | Kabupaten/Kota                         |                                                        | Z. LOKASI : Daeran lainnya,                                    |
| Alamat        | Masukkkan alamat         |               | Kecamatan                              |                                                        | Estate Industri                                                |
|               |                          |               | Desa/Kelurahan                         |                                                        | 3. Alamat cukup inputkan                                       |
|               |                          | 1.            | Kode Pos                               | Masukkkan kode pos                                     | nama ialan                                                     |
|               | Cukup Input Alamat Jalan |               | Latitude                               | Latitude Longitude Longitude                           |                                                                |
|               |                          |               |                                        |                                                        | Alamat pabrik berpengaruh                                      |
| No. Izin      | Masukkkan no.izin        |               | Untuk mendapatkan Latitude dan Longitu | de Alamat Pabrik / Gudang Anda, silahkan klik link ini | nada :                                                         |
| No. Telepon   | Masukkkan no.telp        |               |                                        |                                                        |                                                                |
| No. Fax       | Masukkkan no.fax         |               |                                        |                                                        | - uata alamat pada sertifikat                                  |
| Luas Tanah    | Masukkkan luas tanah     | m2            |                                        |                                                        | / Izin penerapan CPPOB                                         |
|               |                          |               |                                        | ¥ Tutup 😫 Simpan                                       | <ul> <li>Pemilihan UPT yang akan melakukan evaluasi</li> </ul> |

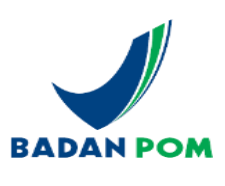

#### Profil Industri PT ABC Test

|                    |           |                                                                |                                                |               |                                    |          |                        | Form data tipe/    | jenis sarana                    |               |
|--------------------|-----------|----------------------------------------------------------------|------------------------------------------------|---------------|------------------------------------|----------|------------------------|--------------------|---------------------------------|---------------|
| Data Industri Per  | nanggung  | Jawab Daftar Sarana                                            | Bentuk Sediaan                                 | Daftar Kantor | Direksi/Pimpinan Izin /            | SK       |                        | Komoditi           | – Pilih jenis –                 | •             |
|                    |           |                                                                |                                                |               |                                    |          | + Tambah Sarana        | Jenis/Kriteria     |                                 | •             |
| Pabrik - Praja     |           |                                                                |                                                |               |                                    |          | Edit Hapus             | Penanggung Jawab   | Masukkan nama penanggung jawab  |               |
| Jenis Lokasi       | Alias     | Alamat                                                         |                                                |               | Telp/Fax                           | No Ijin  | Luas Tanah             | Tingkat Pendidikan | – Pilih Tingkat Pendidikan –    | •             |
| Kompleks Industri  | Praja     | Praja Dalam D no 52 Gedun<br>DKI Jakarta,Kota Jakarta Selatan, | g B Pos : 123456<br>Kebayoran Lama,Kebayoran I | .ama Selatan  | Tlp :0211234678<br>Fax :0211234678 | 12345    | 150                    | Bidang Pendidikan  | Masukkan bidang pendidikan      |               |
| 🏷 Data tipe sarana | peredaran | 1                                                              |                                                |               |                                    | + Tambai | h Tipe Pabrik / Gudang | Nomor SIK          | Masukkan nomor sik              |               |
|                    |           |                                                                |                                                |               |                                    |          |                        | Tanggal SIK        | Masukkan tanggal sik            | <b></b>       |
|                    |           |                                                                |                                                |               |                                    |          |                        | Email              | Masukkan email penanggung jawab |               |
| 1. Komod           | iti       | : Pangan                                                       |                                                |               |                                    |          |                        |                    |                                 |               |
| 2. Jenis           |           | : Bahan P                                                      | angan / I                                      | ЗТР           |                                    |          |                        |                    | 🗙 Tutup                         | 🖺 Simpan Data |
| 3. No. SII         | < /Tc     | gI:Tulis "−″                                                   | ' untuk pa                                     | angan         |                                    |          |                        |                    |                                 |               |

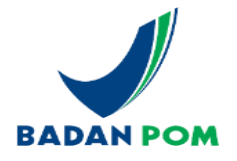

#### Profil Industri PT ABC Test

|                        |             | [                       |                                                |                                              |               |             |                            |         |                    | Form data fasili   | tas sarana        |                       |
|------------------------|-------------|-------------------------|------------------------------------------------|----------------------------------------------|---------------|-------------|----------------------------|---------|--------------------|--------------------|-------------------|-----------------------|
| Data Industri P        | enanggung . | Jawab                   | Dattar Sarana                                  | Bentuk Sediaan                               | Dattar Kantor | Direksi/Pim | ipinan Izin /              | SK      |                    | Fasilitas          | Pilih Fasilitas – | •                     |
|                        |             |                         |                                                |                                              |               |             |                            |         | + Tambah Sarana    | Status             | Tidak Aktif       | ~                     |
| Pabrik - Praja         |             |                         |                                                |                                              |               |             |                            |         | Edit X Hapus       |                    |                   |                       |
| Jenis Lokasi           | Alias       | Alamat                  |                                                |                                              |               | Tel         | p/Fax                      | No Ijin | Luas Tanah         |                    |                   | 🗙 Tutup 🖹 Simpan Data |
| Kompleks Industri      | Praja       | Praja Dal<br>DKI Jakart | lam D no 52 Gedung<br>a,Kota Jakarta Selatan,I | 3 B Pos : 123456<br>Kebayoran Lama,Kebayoran | Lama Selatan  | Tlp<br>Fax  | :0211234678<br>:0211234678 | 12345   | 150                | Pilih Fasilitas    |                   | *                     |
| 📎 Data fasilitas sar   | ana peredar | ran                     |                                                |                                              |               |             |                            |         | + Tambah Fasilitas | 1                  |                   |                       |
| Fasilitas              |             |                         |                                                |                                              |               | Statu       | IS                         |         | Action             | Laboratorium Kor   | oputor            | ^                     |
| Laboratorium Kimia - F | isika       |                         |                                                |                                              |               | ~           |                            |         | ✓ Edit ¥ Hapus     | Laboratorium Kor   | Ilputer           |                       |
| Ruang Produksi/Penge   | olahan      |                         |                                                |                                              |               | ~           |                            |         |                    | Gudang di luar lok | asi pabrik        |                       |
|                        |             |                         |                                                |                                              |               |             |                            |         |                    | Ruang Produksi/F   | Pengolahan        |                       |
|                        |             |                         |                                                | tandana                                      | t and a v     | ے اور بیا د |                            |         |                    | Sistem Pengolaha   | an Air            |                       |
| татрапк                | an ta       | ISIIITZ                 | is yang                                        | terdapa                                      | c pada p      | Jabrik      |                            |         |                    | Sistem Tata Udar   | a                 |                       |

Sistem IIdara Tekan

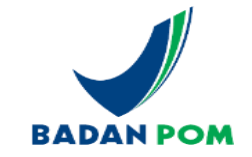

#### Profil Industri PT ABC Test

| Data | Industri Penanggung Jawab Daftar Sa | arana Bentuk Sed | iaan Daftar Kantor | Direksi/Pimpinan | lzin / SK        |   |
|------|-------------------------------------|------------------|--------------------|------------------|------------------|---|
| Show | 10 v entries                        |                  |                    |                  | Search:          | 1 |
|      | Alamat Pabrik                       | Komoditi         | Jenis              | Telp. Pabrik     | Penanggung Jawab | 2 |
| ٢    | Praja Dalam D no 52 Gedung B        | СРОВ             | Sarana Khusus      | 0211234678       | Hendra           |   |
| ٢    | Praja Dalam D no 52 Gedung B        | СРОВ             | Produk Biologi     | 0211234678       | Novan            | - |
| ٢    | Praja Dalam D no 52 Gedung B        | СРОВ             | Produk Jadi        | 0211234678       | Novan            | T |
| ٢    | Praja Dalam D no 52 Gedung B        | СРОВ             | Bahan Baku         | 0211234678       | Novan            |   |
| ٢    | Praja Dalam D no 52 Gedung B        | СРРОВ            | Bahan Pangan       | 0211234678       | Budi             |   |
| ٢    | Praja Dalam D no 52 Gedung B        | СРОВ             | Obat Impor         | 0211234678       | Hendra           | ſ |
| ٢    | Praja Dalam D no 52 Gedung B        | СРКВ             | Golongan A         | 0211234678       | dfbvfn           | 2 |
| ٢    | Praja Dalam D no 52 Gedung B        | СРОТВ            | ИКОТ               | 0211234678       | Arwan            |   |
| ٢    | Praja Dalam D no 52 Gedung B        | СРОТВ            | ЮТ                 | 0211234678       | Yanti            |   |
| ٢    | Praja Dalam D no 52 Gedung B        | СРРОВ            | Minimarket         | 0211234678       | Nihan            |   |

- 1. Klik tanda +
- 2. Klik tambah sediaan
- Bentuk sediaan merupakan Jenis pangan yang diproduksi
- Jenis pangan disesuaikan dengan Perka Kategori Pangan (21/2016)

Showing 1 to 10 of 17 entries

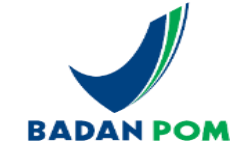

|          | ofil Industri PT ABC Test                                  |                              |                        |                       |                             |                     | Form data sedi                   | aan pabrik                        |
|----------|------------------------------------------------------------|------------------------------|------------------------|-----------------------|-----------------------------|---------------------|----------------------------------|-----------------------------------|
|          |                                                            |                              |                        |                       |                             |                     | Bentuk Sediaan                   | - Pilih Kategori -                |
| Data In  | idustri Penanggung Jawab Daftar                            | Sarana Bentuk Sediaa         | an Daftar Kanto        | yr Direksi/Pimpinan   | lzin / SK                   |                     |                                  | Bentuk Sediaan                    |
| •        | Praja Dalam D no 52 Gedung B                               | СРРОВ                        | Bahan Pangan           | 0211234678            | Budi                        |                     | Izin Produksi                    | - Pilih Izin Produksi-            |
|          |                                                            |                              |                        |                       |                             | + Tambah Sediaan    | <br>Produksi per Tahun           | Masukkan jumlah produksi          |
| » Data E | Bentuk Sediaan                                             |                              |                        |                       |                             |                     | Satuan                           | Pilih Satuan                      |
|          | Nama Bentuk Sediaan                                        |                              | Izin Produksi          | Kapasitas<br>Produksi | Mesin<br>Peralatan          | Rencana<br>Produksi | Mesin / Peralatan                | Manual     Otomatis               |
| 🔅 Opsi   | Pangan Olahan Daging, Ikan, Unggas dan pr<br>test          | oduk hewani kering lainnya - | · 2222/CPOB<br>/A/2019 | 200 Kilogram (kg)     | Manual<br>-                 | 2020-02-14          |                                  |                                   |
| 🗢 Opsi   | Pangan Olahan Daging, Ikan, Unggas dan pr<br>Bakso         | oduk hewani beku lainnya -   | 2222/CPOB<br>/A/2019   | 10 Ton                | Semiotomatis<br>Test        | 2021-10-29          | Rencana Produksi                 | Masukkan tanggal rencana produksi |
| ¢ Opsi   | Pangan Olahan Daging, Ikan, Unggas dan pr<br>Bakso 2       | oduk hewani beku lainnya -   | 2222/CPOB<br>/A/2019   | 1 Kilogram (kg)       | Semiotomatis<br>W           | 2021-09-29          | Pilih Kategori                   |                                   |
| Opsi     | Lemak dan Minyak Nabati - Minyak VCO                       |                              |                        | 1 Kwintal             |                             | 2021-12-01          |                                  |                                   |
| 🗢 Opsi   | Pangan olahan hasil fermentasi susu yang o<br>pasteurisasi | dipasteurisasi - Susu        | 2222/CPOB<br>/A/2019   | 1 Ton                 | <b>Otomatis</b><br>Otomatis | 2021-11-27          | Pilih Kategori<br>Susu Diasamkan |                                   |
|          |                                                            |                              |                        |                       |                             |                     | Cuerra Distance                  |                                   |
| Showing  | 1 to 10 of 17 entries                                      |                              |                        |                       |                             | 1 2 Next            | Susu yang Digum                  | ipalkan dengan Enzim Kenin        |
|          |                                                            |                              |                        |                       |                             |                     | Susu dan Krim Ko                 | ental Manis                       |
|          |                                                            |                              |                        |                       |                             |                     | Krimer Nabati                    |                                   |

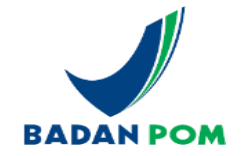

| ata Industri | Penanggung Jawab       | Daftar Sarana Bentuk Sediaan | Daftar Kantor           | Direksi/Pimpinan Izin  | / SK                         |
|--------------|------------------------|------------------------------|-------------------------|------------------------|------------------------------|
| w 10 v e     | entries                |                              |                         |                        | Search:                      |
|              |                        |                              |                         |                        | <b>+</b> Ta                  |
|              | Fungsi Kantor          | Alamat                       | Telp                    | Fax                    | + Ta<br>Kode Pos             |
| Opsi         | Fungsi Kantor<br>Pusat | Alamat<br>jakarta            | Telp           02142526 | <b>Fax</b><br>02142526 | + Ta<br>Kode Pos 60<br>13550 |

| Data Ind | dustri Penanggung Jawab Daftar Sarana | Bentuk Sediaan Daftar Kanto | r Direksi/Pimpinan | Izin / SK                      |
|----------|---------------------------------------|-----------------------------|--------------------|--------------------------------|
| Show 10  | <ul> <li>✓ entries</li> </ul>         |                             |                    | Search:                        |
|          | ljin                                  | Nomor                       | Tanggal Ijin       | + Tambah<br>Tanggal Permohonan |
| Opsi     | IZIN USAHA / IZIN USAHA INDUSTRI      | XXXXX/CPOB/A/2019           | 2019-12-26         | 2019-12-26                     |
| Opsi     | IZIN PRODUKSI                         | 2222/CPOB/A/2019            | 2019-12-19         | 2019-12-26                     |
| Opsi     | IZIN PRODUKSI                         | 33333/CPOB/A/2019           | 2019-12-03         | 2019-12-26                     |
| Opsi     | IZIN PRODUKSI                         | 3333/CPOB/A/2019            | 2019-12-26         |                                |
| Opsi 🗘   | IZIN PRODUKSI                         | 123CPPOB2019                | 2019-08-07         | 2020-02-02                     |
| Opsi     | IZIN PRODUKSI                         | 1234YOGA                    | 2020-06-24         | 2020-06-23                     |
| Opsi     | IZIN PRODUKSI                         | 123/CPKB/2020               | 2020-09-08         | 2020-09-26                     |
| Opsi 🗘   | IZIN PRODUKSI                         | 123456/CPKB/2021            | 2020-10-08         | 2020-10-06                     |
| Opsi 🗘   | IZIN PRODUKSI                         | 123/FP/123.123              | 2020-10-13         | 2021-03-29                     |
| Opsi     | IZIN PRODUKSI                         | IOT 123/123                 | 2021-09-24         | 2021-09-23                     |

| Data Ind  | ustri Penanggung Jawab        | Daftar Sarana Bentuk Se | ediaan Daftar Kantor | Direksi/Pimpinan | lzin / SK |                 |
|-----------|-------------------------------|-------------------------|----------------------|------------------|-----------|-----------------|
| Show 10   | <ul> <li>✓ entries</li> </ul> |                         |                      |                  | Search:   | + Tambah        |
|           | Nama                          | Posisi                  | Pendidikan           | Ke               | eterangan |                 |
| 😫 Opsi    | Budi                          | DIREKTUR                | Sarjana (S1)         |                  |           |                 |
| Showing 1 | to 1 of 1 entries             |                         |                      |                  |           | Previous 1 Next |

- 1. Daftar kantor : Pusat atau Cabang
- Izin/SK : digunakan di kolom izin produksi pada menu bentuk sediaan

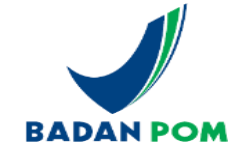

## MENGAJUKAN IZIN PENERAPAN CPPOB

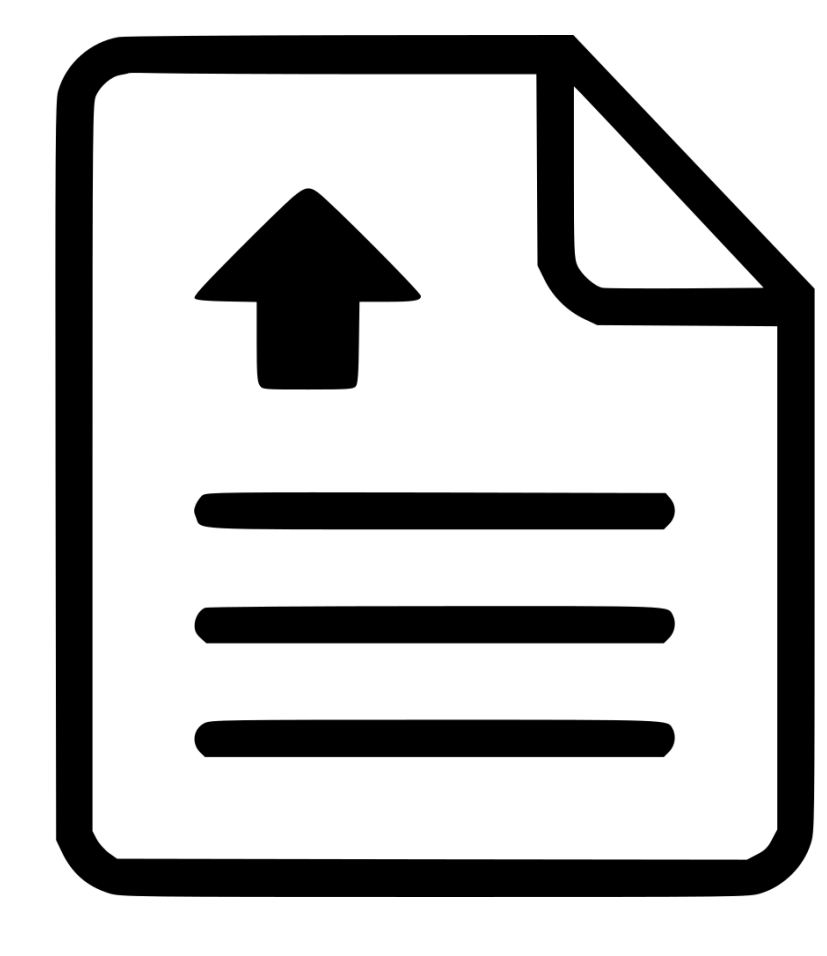

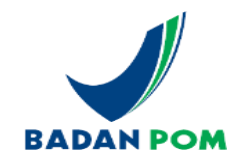

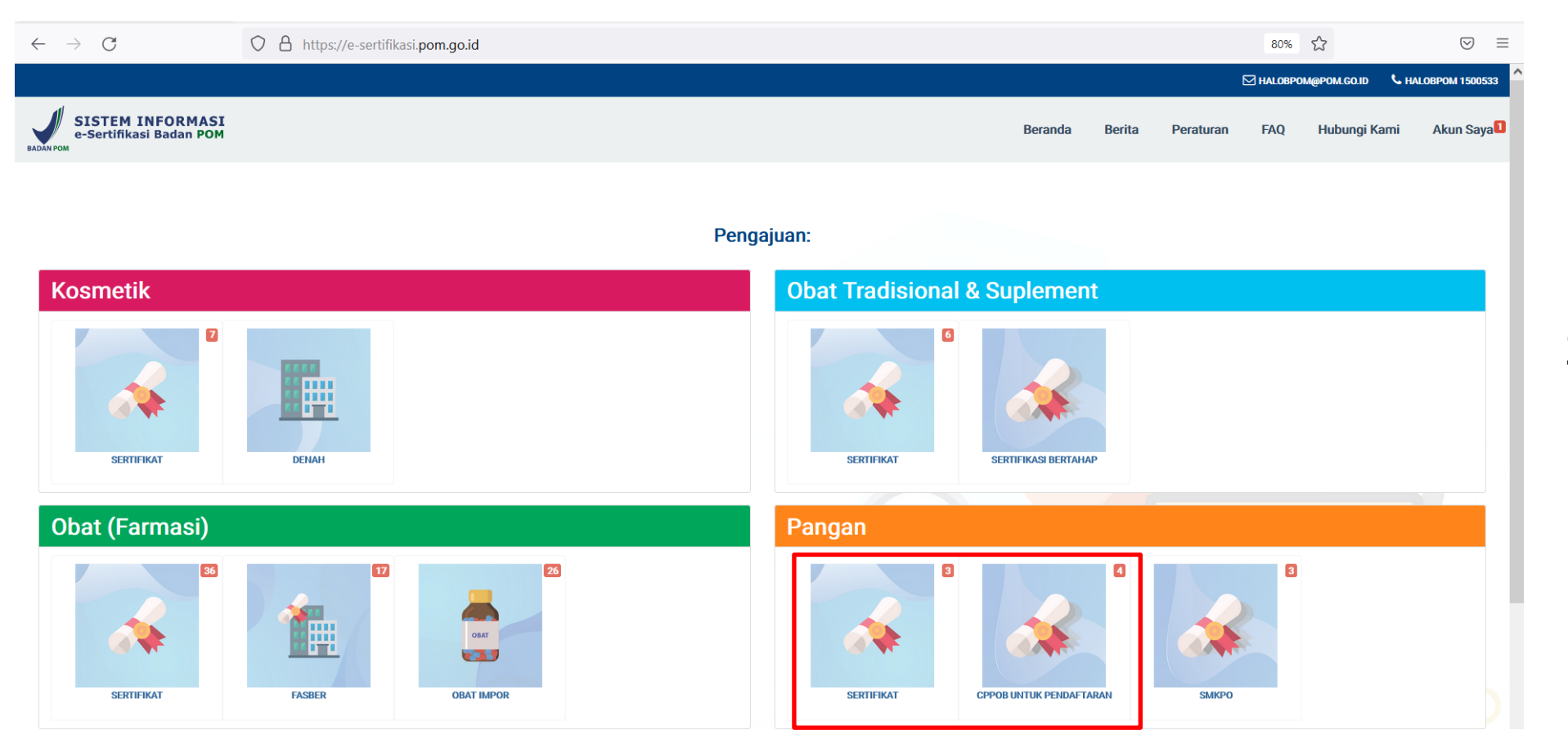

- Sertifikat : Izin Penerapan CPPOB dalam rangka Ekspor
- 2. CPPOB untuk Pendaftaran : Izin Penerapan CPPOB dalam rangka pendaftaran pangan Olahan

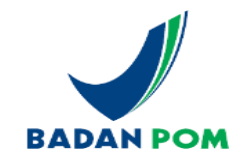

### E Pengajuan CPPOB untuk Pendaftaran PT ABC Test

| Show 10 v ent        | tries                                                                                                    |                |                 |                  | Search:               |        |
|----------------------|----------------------------------------------------------------------------------------------------|----------------|-----------------|------------------|-----------------------|--------|
| Nomor Li<br>Evaluasi | ↓î<br>Pabrik                                                                                                    | Lî<br>Komoditi | .↓î<br>Jenis    | Permohonan       | Status<br>Persetujuan | Action |
| D-PPP2110-005        | Praja Dalam D no 52 Gedung B<br>Kelurahan Kebayoran Lama Selatan, Kecamatan Kebayoran Lama, Kota Jakarta<br>Selatan, Provinsi DKI Jakarta | СРРОВ          | Bahan<br>Pangan | Sertifikasi Baru | Draft                 | Upload |
| D-PPP2111-008        | Praja Dalam D no 52 Gedung B<br>Kelurahan Kebayoran Lama Selatan, Kecamatan Kebayoran Lama, Kota Jakarta<br>Selatan, Provinsi DKI Jakarta | СРРОВ          | Bahan<br>Pangan | Sertifikasi Baru | Draft                 | Upload |
| D-PPP2111-011        | Praja Dalam D no 52 Gedung B<br>Kelurahan Kebayoran Lama Selatan, Kecamatan Kebayoran Lama, Kota Jakarta<br>Selatan, Provinsi DKI Jakarta | СРРОВ          | Bahan<br>Pangan | Sertifikasi Baru | Draft                 | Upload |
| D-PPP2111-041        | Praja Dalam D no 52 Gedung B<br>Kelurahan Kebayoran Lama Selatan, Kecamatan Kebayoran Lama, Kota Jakarta<br>Selatan, Provinsi DKI Jakarta | СРРОВ          | Bahan<br>Pangan | Sertifikasi Baru | Draft                 | Upload |
| PPP2110-001          | Praja Dalam D no 52 Gedung B<br>Kelurahan Kebayoran Lama Selatan, Kecamatan Kebayoran Lama, Kota Jakarta<br>Selatan, Provinsi DKI Jakarta | СРРОВ          | Bahan<br>Pangan | Sertifikasi Baru | Evaluasi              | 7.50   |
| PPP2110-002          | Praja Dalam D no 52 Gedung B<br>Kelurahan Kebayoran Lama Selatan, Kecamatan Kebayoran Lama, Kota Jakarta<br>Selatan, Provinsi DKI Jakarta | СРРОВ          | Bahan<br>Pangan | Sertifikasi Baru | Pengajuan             |        |

1. Daftar Pengajuan

- 2. Monitoring status pengajuan
- 3. Download file sertifikat
- 4. Klik Tambah untuk pengajuan baru

Showing 0 to 0 of 0 entries (filtered from 6 total entries)

Tambah

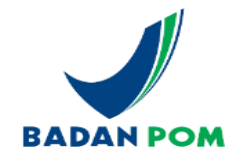

| SISTEM INFORMASI<br>e-Sertifikasi Badan POM |                  |                   | Beranda | Berita P | eraturan FAQ | Hubungi Kami | Akun Saya |
|---------------------------------------------|------------------|-------------------|---------|----------|--------------|--------------|-----------|
| Pengajuan CPPOB untuk Pe                    | endaftaran       |                   |         |          | 5 - F        |              |           |
|                                             | Data Industri    |                   |         |          |              |              |           |
|                                             | Nama Industri    | PT ABC Test       |         |          |              |              |           |
|                                             | Komoditi *       | Pangan            |         |          |              |              |           |
|                                             | Pabrik *         | – Pilih Pabrik –  |         |          | ·            |              |           |
|                                             | Jenis/Kriteria * |                   |         |          | •            |              |           |
|                                             | UPT *            | – Please Select – |         |          | •            |              |           |
|                                             | Permohonan *     |                   |         |          | -            |              |           |
|                                             |                  |                   |         | Berikuti | iya 🗲        |              |           |
|                                             |                  |                   |         |          |              |              |           |

- 1. Pabrik : pilih pabrik yang jenis pangannya akan disertifikasi
- 2. Jenis : Bahan Pangan / BTP
- 3. UPT : UPT terdekat dari alamat pabrik
- 4. Permohonan : Baru/Perpanjangan/Perubahan Nama

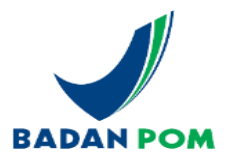

Berikutnya -

|                               |                              |          |      |                                                        |                       |        |           | HALOBPO | M@POM.GO.ID 🕓 | HALOBPOM 1500533 |
|-------------------------------|------------------------------|----------|------|--------------------------------------------------------|-----------------------|--------|-----------|---------|---------------|------------------|
| SISTEM INF<br>e-Sertifikasi B | ORMASI<br>Jadan POM          |          |      |                                                        | Beranda               | Berita | Peraturan | FAQ     | Hubungi Kami  | Akun Saya        |
| Pengajuan CF                  | POB untuk Pendaftaran        |          |      |                                                        |                       |        |           |         |               |                  |
|                               |                              |          |      |                                                        |                       |        |           |         |               |                  |
| Data Industri                 |                              |          | Data | ta Sediaan                                             |                       |        |           |         | + T           | ambah Sediaan    |
| Nama Industri                 | PT ABC Test Industri Mikro   |          | #    | Sediaan                                                |                       |        |           |         | Resiko        | Edit             |
| Komoditi                      | Pangan                       |          | 0    | Pangan Olahan Daging, Ikan, Unggas dan produk hewani   | kering lainnya - test |        |           |         | Rendah        | 1                |
| Pabrik                        | Praja Dalam D no 52 Gedung B | <b>Z</b> | 0    | Pangan Olahan Daging, Ikan, Unggas dan produk hewani   | beku lainnya - Bakso  |        |           |         | Sedang        | 1                |
| Jenis/Kriteria                | Bahan Pangan                 |          | 0    | Pangan Olahan Daging, Ikan, Unggas dan produk hewani   | beku lainnya - Bakso  | 2      |           |         | Sedang        | 1                |
| Permohonan                    | Sertifikasi Baru             |          | 0    | Lemak dan Minyak Nabati - Minyak VCO                   |                       |        |           |         | Rendah        |                  |
| Asset Selain Tanah            | Rp. 650,000,000              |          |      | Bangan alahan basil formantasi ayoy yang dipasteuriasa | Suou postouriopoi     |        |           |         |               |                  |
| UPT                           | Balai Besar POM di Jakarta   |          | 0    | Pangan olahan nasir termentasi susu yang upasteunsasi  | - Susu pasteurisasi   |        |           |         | Sedang        |                  |
| Status Pengajuan              | Draft                        |          |      |                                                        |                       |        |           |         | 2013          |                  |

#### 🗲 Kembali

- 1. Pilih bentuk sediaan yang akan disertifikasi
- 2. 1 pengajuan = 1 bentuk sediaan
- 3. Risiko produk sesuai kategori pangan

Pangan Olahan Daging, Ikan, Unggas dan produk hewani beku lainnya

Data Jenis Pangan

Jenis Pangan

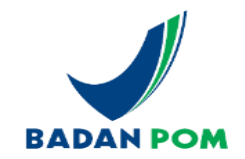

#### Pengajuan CPPOB untuk Pendaftaran

| Data Industri      |                                                                                                    |
|--------------------|----------------------------------------------------------------------------------------------------|
| Nama Industri      | PT. ABC Test Industri Mikro                                                                               |
| Komoditi           | Pangan                                                                                                    |
| Jenis/Kriteria     | Bahan Pangan                                                                                              |
| Pabrik             | Praja Dalam D no 52 Gedung B<br>Kebayoran Lama Selatan, Kebayoran Lama, Kota Jakarta Selatan, DKI Jakarta |
| Permohonan         | Sertifikasi Baru                                                                                          |
| Asset Selain Tanah | Rp. 650,000,000                                                                                           |
| UPT                | Balai Besar POM di Jakarta                                                                                |
| Status Pengajuan   | Draft                                                                                                    |

| A. Dol | umen dari perbpom:                                                                             |
|--------|------------------------------------------------------------------------------------------------|
| 1. P   | eta lokasi sarana produksi.                                                                    |
| 2. D   | enah bangunan (lay out) sarana produksi.                                                       |
| 3. P   | anduan mutu meliputi dokumen yang memuat persyaratan untuk penerapan CPPOB di sarana produksi. |
| 4. D   | eskripsi Pangan Olahan.                                                                        |
| 5. A   | ur proses produksi beserta penjelasannya.                                                      |

| Upload                                                                                                    |                         |
|----------------------------------------------------------------------------------------------------|-------------------------|
| + Tambah Dokumen                                                                                                    |                         |
| Browse kosong1.pdf                                                                                                    | 1. Peta lokasi sarana 🗸 |
| Catatan:<br>1. Format yang diizinkan adalah *.pdf<br>2. Maksimal ukuran dokurnen yang diupload berukuran 10Mb<br>3. Maksimal upload 20 file |                         |

Menyimpan draft pengajuan

- Upload semua dokumen persyaratan sesuai PerBPOM 22/2021
- 2. Format \*.pdf
- 3. Ukuran maksimal 1 dokumen 25MB
- 4. Maksimal Upload 20 dokumen

| Kirim Surat Peri | mohonan                   |          |
|------------------|---------------------------|----------|
| No. Surat *      | Mohon isi No. Formulir    |          |
| Tanggal Surat *  | Isi Tanggal Formulir      |          |
|                  | × Tutup Kirim Surat Permo | ohonan 🚀 |

1. No. Formulir : No Surat permohonan dari Pelaku Usaha

1 Upload

2. Surat permohonan tidak diupload

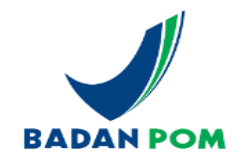

#### Pengajuan CPPOB untuk Pendaftaran PT ABC Test

| Show 10 v ent       | now 10 v entries Search:                                                                                                    |                |                 |                  |                       |          |  |  |
|---------------------|----------------------------------------------------------------------------------------------------|----------------|-----------------|------------------|-----------------------|----------|--|--|
| Nomor 🏨<br>Evaluasi | Pabrik                                                                                                    | ا‡<br>Komoditi | .↓î<br>Jenis    | Permohonan       | Status<br>Persetujuan | Action   |  |  |
| D-PPP2111-008       | Praja Dalam D no 52 Gedung B<br>Kelurahan Kebayoran Lama Selatan, Kecamatan Kebayoran Lama, Kota Jakarta<br>Selatan, Provinsi DKI Jakarta | СРРОВ          | Bahan<br>Pangan | Sertifikasi Baru | Draft                 | Upload   |  |  |
| D-PPP2111-011       | Praja Dalam D no 52 Gedung B<br>Kelurahan Kebayoran Lama Selatan, Kecamatan Kebayoran Lama, Kota Jakarta<br>Selatan, Provinsi DKI Jakarta | СРРОВ          | Bahan<br>Pangan | Sertifikasi Baru | Draft                 | 🛆 Upload |  |  |
| D-PPP2111-041       | Praja Dalam D no 52 Gedung B<br>Kelurahan Kebayoran Lama Selatan, Kecamatan Kebayoran Lama, Kota Jakarta<br>Selatan, Provinsi DKI Jakarta | СРРОВ          | Bahan<br>Pangan | Sertifikasi Baru | Draft                 | 🛆 Upload |  |  |
| D-PPP2111-051       | Praja Dalam D no 52 Gedung B<br>Kelurahan Kebayoran Lama Selatan, Kecamatan Kebayoran Lama, Kota Jakarta<br>Selatan, Provinsi DKI Jakarta | СРРОВ          | Bahan<br>Pangan | Sertifikasi Baru | Draft                 | 🛆 Upload |  |  |
| PPP2110-001         | Praja Dalam D no 52 Gedung B<br>Kelurahan Kebayoran Lama Selatan, Kecamatan Kebayoran Lama, Kota Jakarta<br>Selatan, Provinsi DKI Jakarta | СРРОВ          | Bahan<br>Pangan | Sertifikasi Baru | Evaluasi              |          |  |  |
| PPP2110-002         | Praja Dalam D no 52 Gedung B<br>Kelurahan Kebayoran Lama Selatan, Kecamatan Kebayoran Lama, Kota Jakarta<br>Selatan, Provinsi DKI Jakarta | СРРОВ          | Bahan<br>Pangan | Sertifikasi Baru | Pengajuan             |          |  |  |
| PPP2111-026         | Praja Dalam D no 52 Gedung B<br>Kelurahan Kebayoran Lama Selatan, Kecamatan Kebayoran Lama, Kota Jakarta<br>Selatan, Provinsi DKI Jakarta | СРРОВ          | Bahan<br>Pangan | Sertifikasi Baru | Pengajuan             | 7.000    |  |  |
| PPP2111-027         | Praja Dalam D no 52 Gedung B<br>Kelurahan Kebayoran Lama Selatan, Kecamatan Kebayoran Lama, Kota Jakarta<br>Selatan, Provinsi DKI Jakarta | СРРОВ          | Bahan<br>Pangan | Sertifikasi Baru | Pengajuan             | 0        |  |  |

- 1. Monitoring status pengajuan
- 2. Upload file CAPA
- 3. View Sertifikat

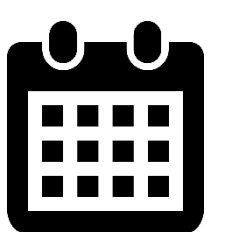

+ Tambah

Timeline 60 HK (sesuai PerBPOM 22/2021)

## Contoh Produk PB UMKU **Izin Penerapan CPPOB**

### Ketentuan:

- Logo halaman standar OSS 1. dan halaman pertama data teknis adalah lambing GARUDA
- 2. Footnote disetiap halaman terdapat logo BSrE untuk yang menjadi kewenangan PUSAT, dan tidak ada logo BSrE untuk yang menjadi kewenangan DAERAH
- 3.

Halaman data teknis dari setiap PB UMKU BPOM merupakan bagian yang tidak terpisahkan dari halaman standar OSS

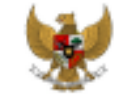

#### PEMERINTAH REPUBLIK INDONESIA

#### PERIZINAN BERUSAHA UNTUK MENUNJANG KEGIATAN USAHA IZIN PENERAPAN CARA PRODUKSI PANGAN OLAHAN YANG BAIK PB-UMKU: 120800071150900140003

Pemerintah Republik Indonesia menerbitkan Perizinan Berusaha Untuk Menunjang Kegiatan Usaha (PB-UMKU), yang merupakan Izin Penerapan Cara Produksi Pangan Olahan yang Baik kepada Pelaku Usaha berikut ini:

| elaku Uzaha              | DUM ALAM DAMAL                                                   |
|--------------------------|------------------------------------------------------------------|
| nduk Berusaha (NIB)      | : 1208000711509                                                  |
| Cantor                   | : Beltway Office Park, Tower B Level 5, Jl. TB. Simatupang No.41 |
|                          | Kode Pos: 12550                                                  |
| enanaman Modal           | : Penanaman Modal Dalam Negeri (PMDN)                            |
| lasifikasi Baku Lapangan | Usaha : 10212 - Industri Pengasapan/Pernanggangan Ikan           |
| ia (KBLI)                |                                                                  |
| Juaha                    | : Kab. Bogor                                                     |

Telah memeruhi persyaratan

1. Penerapan CPPOB pada Sarana Produksi Pangan Olahan dalam rangka pendaftaran, eksportasi atau higiene sanitasi, baik permohonan baru, perubahan, danlatau perpanjangan, dengan memenuhi :

Kode Pos: 16810

- 1. Standar dan Persyaratan izin Penerapan Cara Produksi Pangan Olahan yang Baik
- 2. Standar Pedoman Cara Produksi Pangan Olahan yang baik berdasarkan hasil pemeriksaan oleh lembaga pemerintah yang menyelenggarakan urusan pemerintah di bidang pengawasan Obat dan Makanan
- 2. Buki bayar PNBP

 Nama P 2. Nomor li 3. Alamat P

Status P

5. Kode K Indones 6. Lokasi U

Lampiran Perizinan Berusaha Untuk Menunjang Keglatan Usaha ini memuat data teknis yang merupakan bagian tidak terpisahkan dari dokumen ini. Pelaku Usaha tersebut di atas wajib menjalankan kegiatan usahanya sesuai dengan ketentuan perundang-undangan yang berlaku.

Diterbitkan tanggal: 26 Oktober 2021

a.n. Kepala Badan Pengawas Obat dan Makanan Menteri Investasi/ Kepala Badan Koordinasi Penanaman Modal Ditandatangani secara elektronik

Dicetak tanggal: 27 Oktober 2021

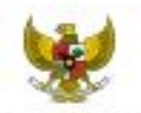

#### PEMERINTAH REPUBLIK INDONESIA

#### PERIZINAN BERUSAHA UNTUK MENUNJANG KEGIATAN USAHA 12IN PENERAPAN CARA PRODUKSI PANGAN OLAHAN YANG BAIK LAMPIRAN PBUMKU:120800071150900140003

Sesuai dengan Peratuan Badan Pengewas Obat dan Makanan Nomor 22 Tahun 2021 tentang Tata Cara Penerbitan Iziri Penerapan Cara Produksi Pangan Olahan yang Balik, Batan Pengasasi Obat dan Makarian dengan ini memberikan

By virtue of Regulation of the Head of Indonesian Food and Drug Authority (Indonesian FDA) Number 22 year 2021 on Procedure of Certification of Good Manufacturing Practices, hereby the Head of Indunesian PDA confers:

| ٩. | Nomar                 | PW-S.04.09.1.54.541.10.21-00.96                                      |
|----|-----------------------|----------------------------------------------------------------------|
|    | Number                |                                                                      |
| 2  | Kepada                | : PT. BLBE ALAM DAMAL                                                |
|    | To                    |                                                                      |
| 1  | Alamat                | Belteay Office Park, Tower & Level 5, J. TE. Sinsatupang No.41,      |
|    | Address               | Kelurahan Cilandak Batat, Kecamatan Cilandak, Kota Jakarta Selatan.  |
|    |                       | Provinsi DKI Jakarta, 198110, Indonesia                              |
| 4  | Jenis Parigan         | : Pangain ciatran Daging, Ikasi, Utiggas dan pangan olahan lain yang |
|    |                       | deteriliesel estalati dikentas - Deging trazen                       |
|    | Type of Food          |                                                                      |
| 5. | Bertaku sampai dengah | 25 Oktober 2020                                                      |
|    | Valid Linti           | October 29h, 2026                                                    |
|    |                       |                                                                      |

brin Penerapan ini dapat diberaikan, apatila terjadi perubahan yang mengakibarkan tidak terpenuhinya peneyanatan Penerapan Cara Produksi Pangan Olahan yang Balk dan penaharan perundangan di bidang pengan.

Should any change occur resulting in noncompliance with Good Manufacturing Practice and other regulations on Food, this certificate shall be revoked.

Dalaman ini diserbidan sisian OST berdesardan date deri Pelala Useba, tersingan dalam sisten OSS, yang menjadi tenggan insult Polate Linder Dates hat trijali kelebraar ini delamen ini akan allahakan perhaikan sebagainana meninya

Dalamet in wish distaletergen score elderenii mergyonden setijike elderenii yang diserbitat aleb 80-6.8803

Dete lengkap Perintum Remails dapat Aperalek melalui sisem OSI menggunakan kal alam

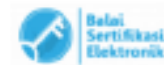

Induses in der feler siner (30 Sedeerlar der der Felde Date, artigen deler siner (30, yog verjall organ) arrest Polisie Dates

Refer to even the descent of determined in the district and the descence and the

second in which the shi negeri sece diterti neggerin setilar ditertik yap bet Das beging Arrentes Arrendes Aper Aparela's soluble states (AD surgeoutlas hal alter-

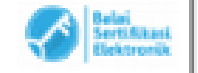